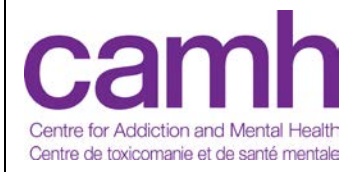

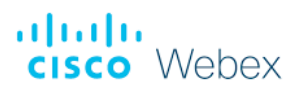

# CISCO WEBEX MEETINGS

User Guide for Clinical Virtual Visits

**Revision History** 

Version 1.0

Last updated: December 10, 2019

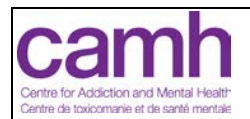

# Contents

| GETTING STARTED                  |
|----------------------------------|
| JOINING A WEBEX MEETING          |
| Join from an Email3              |
| Download the App3                |
| Join from the App4               |
| PARTICIPATING IN A WEBEX MEETING |
| Connecting Audio4                |
| Use Video System                 |
| <b>Call In</b> 5                 |
| Call Me5                         |
| Connecting Video6                |
| Using the Call Controls          |
| Mute/Unmute6                     |
| Start/Stop Video Feed7           |
| Viewing the Participants List7   |

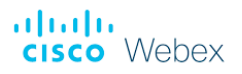

# **GETTING STARTED**

Webex Meetings is a secure, videoconferencing tool that allows you to chat and collaborate with other participants during meetings. You can use the Webex platform in your browser or by downloading the Webex Meetings application.

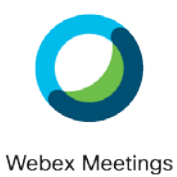

# JOINING A WEBEX MEETING

### Join from an Email

If you have been invited to a Webex meeting, you can simply click on the **green join button** in the email invitation when it is time to join your meeting. (*Note: on* 

older versions of Outlook, there may only be a link embedded in the body of the email.)

## Download the App

A web browser will open if you do not have the application downloaded on your desktop or laptop computer. (*Note: Webex will work on most browsers with the exception of Microsoft Edge, however Google Chrome is preferred*)

Download the app for Windows or Mac and run the application.

Webex Meetings will start and prompt you to sign in either as a guest, or with your email if you already have a Webex

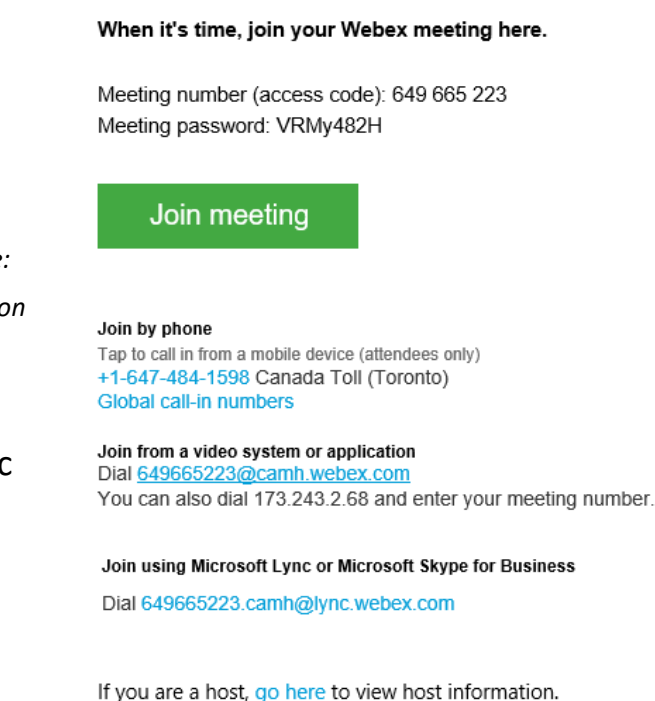

account. You do not require an account to join meetings and here is no cost associated with downloading the app or signing up.

Enter the meeting password if applicable, found in the email invitation above the green join button.

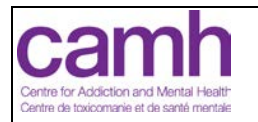

## Join from the App

You can join meetings scheduled with Webex directly from the Webex Meetings application.

- 1. Open the Webex Meetings application. If you already have a Webex account, you may sign in, or you can proceed as a guest.
- 2. Enter the meeting number (access code) which can be found above the green join button on the email invitation. Enter the meeting password if applicable.
  - If you signed in on your account, the meeting may be visible in the upcoming meetings list. Click the green join button to start. (*Note: the button will remain grey until 5 minutes prior to the meeting start time.*)

# PARTICIPATING IN A WEBEX MEETING

# **Connecting Audio**

After clicking the green Join button, the Webex will open in the Webex Meetings application. You will be prompted to **select an audio connection.** 

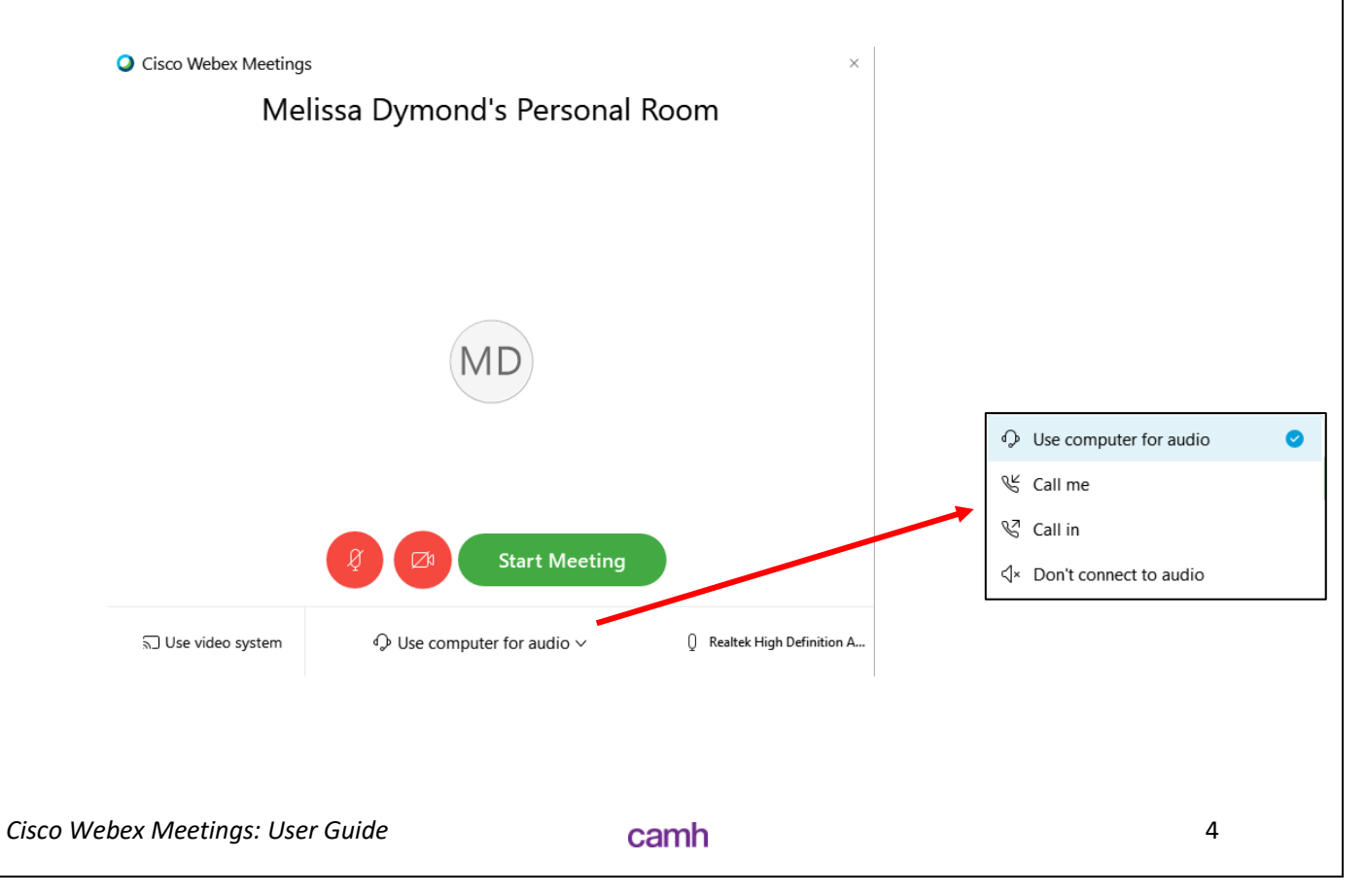

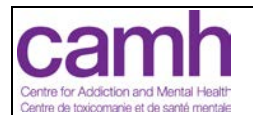

#### **Use Computer for Audio**

To use the speakers and microphone from your computer, or a headset connected to the computer:

- 1. Select the **Use Computer for Audio** option from the audio drop-down menu.
- 2. Select the appropriate speaker and microphone.

#### Use Video System

If you want to connect to your video system:

- 1. Select the **Use Video System** option next to the audio drop-down menu.
- 2. Enter the number for the video system, or use the drop-down to discover a nearby system.

#### Call In

To dial into the audio bridge:

- 1. Select the **Call In** option from the audio drop-down menu and then start or join the meeting.
- 2. Dial the local number listed, or click **All global call-in numbers** to find your local number.
- 3. Dial 1# to select service in English.
- 4. Input the **Meeting number (access code**) followed by pound.
- 5. If you have an **attendee ID**, enter it next, followed by pound. (*Note: if you do not have an attendee ID, just hit pound*.)

#### Call Me

To have Webex call you directly:

- 1. Select the **Call Me** option from the audio drop-down menu.
- 2. Input your phone number. (*Note: the Call Me feature only works with direct phone lines (i.e., no extensions)*).
- 3. Answer your phone and you will be connected to the meeting

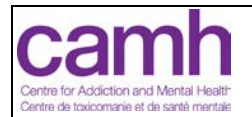

If at any point you would like to change your audio connection, click the **more** (ellipses) icon and select change audio connection. (*See "More (Ellipses)" below*).

## Connecting Video

To select a video connection:

- 1. To use your computer's built-in camera, select **Integrated Camera** from the video drop-down menu. (*Note: a camera preview will appear this video feed is not being shared until you click the green "Connect Audio and Video" button.*)
- 2. To use an external camera connected to your computer, select the camera name from the video drop-down menu.

Once you have connected an audio and video option, you are now ready to participate in the meeting!

#### Using the Call Controls

Once you have successfully joined the meeting, the call controls bar will appear at the bottom of the Webex Meeting screen.

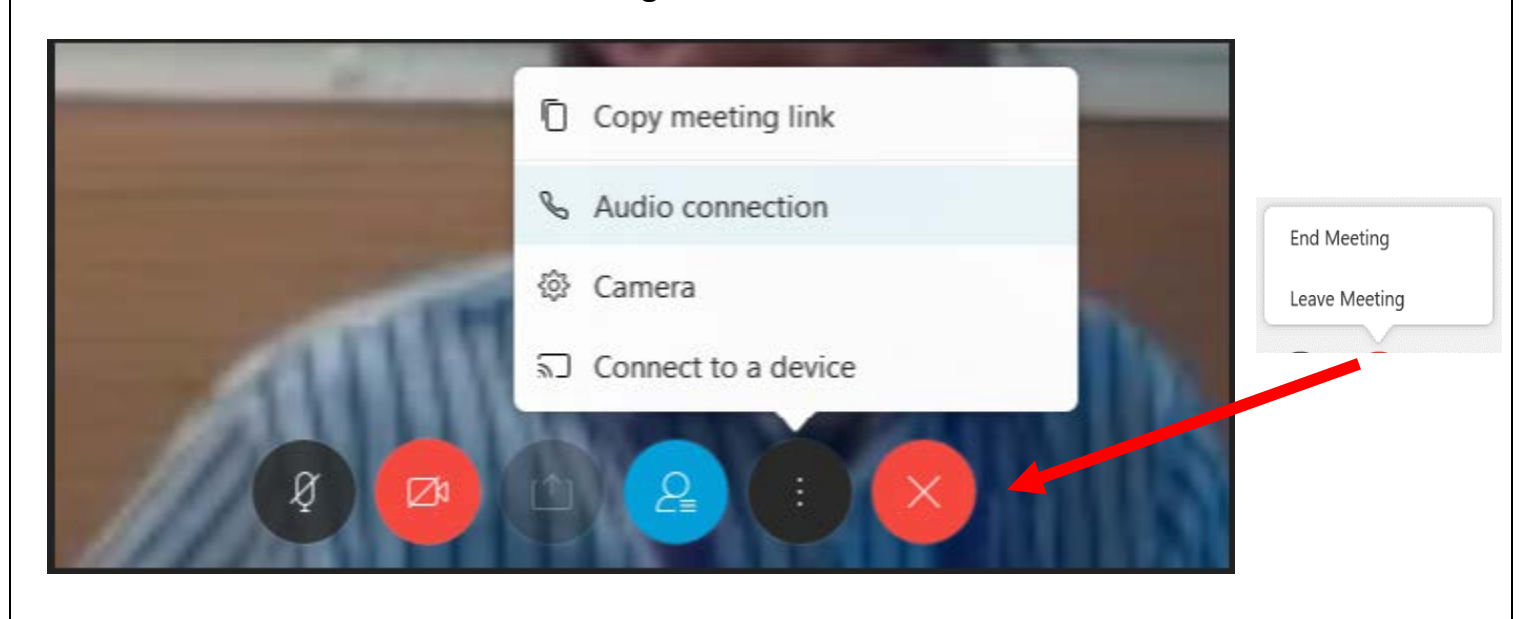

### Mute/Unmute

1. To mute your microphone, click the **microphone icon**. While muted, the icon will be red.

6

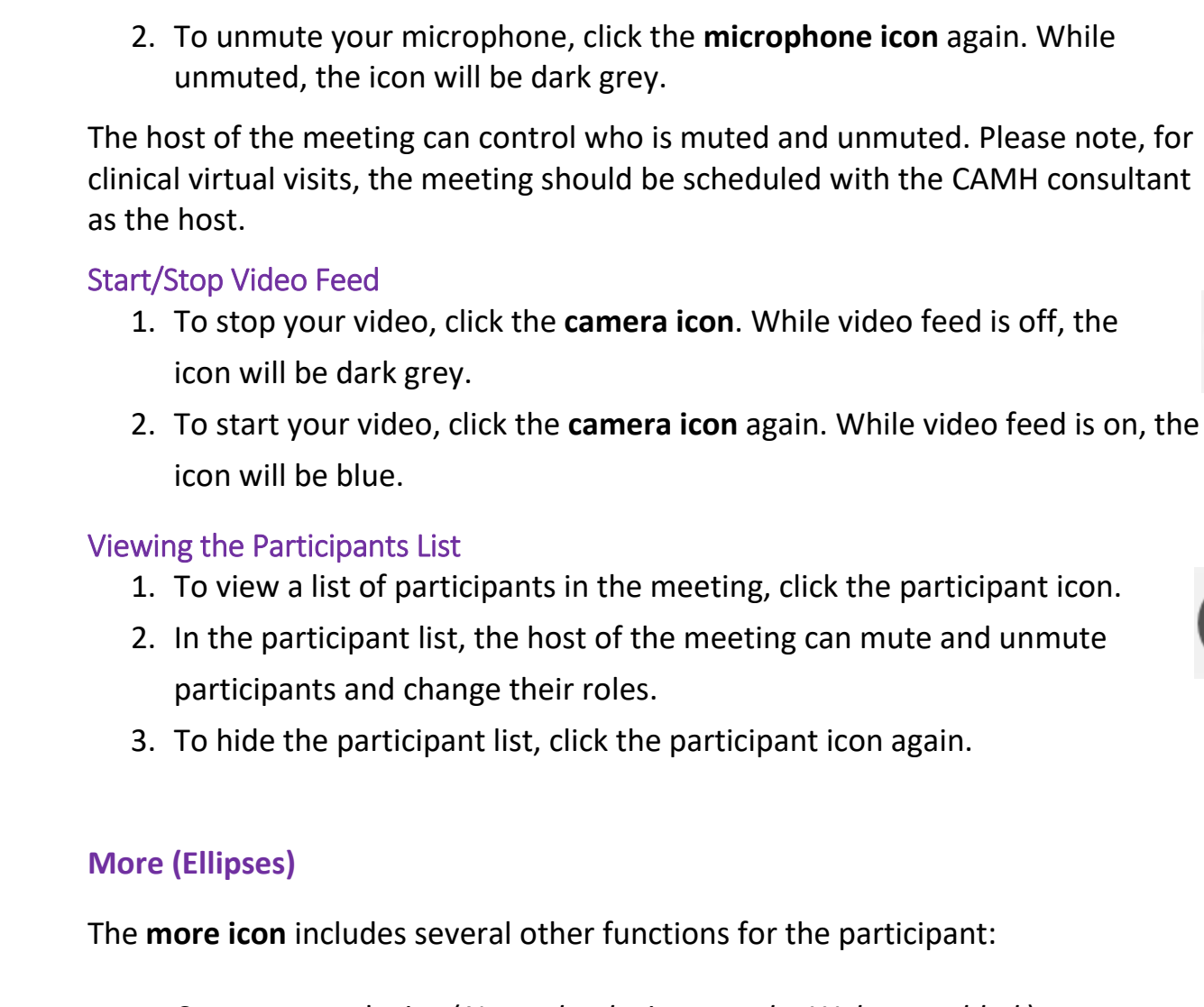

- Connect to a device (Note: the device must be Webex enabled.)
- Copy the meeting link to share in an email
- Change their audio connection
- Camera settings

# **End/Leave Meeting**

Participants can leave the meeting at any time using the **leave meeting icon**. The host of the meeting can select:

- End meeting this will end the meeting for all participants
- Leave meeting this will ask to host to assign a new meeting host so that the meeting can continue

camh

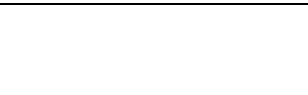

# cisco Webex

111111

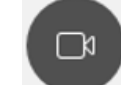

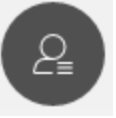

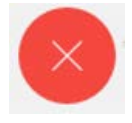

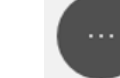